#### Практична робота № 11

## НАЛАГОДЖЕННЯ ТА ДОСЛІДЖЕННЯ РОБОТИ БЕЗПРОВІДНИХ МЕРЕЖ, ПОБУДОВАНИХ НА БАЗІ МАРШРУТИЗАТОРІВ CISCO.

Mema роботи: ознайомитися з можливостями маршрутизаторів Cisco для побудови безпровідних мереж Wi-Fi; розглянути засоби організації мережних з'єднань між пристроями Wi-Fi мережі; ознайомитися з можливостями мережної операційної системи Cisco IOS стосовно налагодження безпровідних практичні навички з'єднань; отримати налагодження, моніторингу та безпровідної діагностування роботи мережі, побудованої на базі маршрутизаторів Cisco; дослідити процеси роботи маршрутизаторів Cisco та процеси передачі даних у побудованій мережі Wi-Fi.

#### Теоретичні відомості

Сьогодні потреба в бездротових мережах передачі даних, що забезпечують доступність інформації без прив'язки до конкретного робочого місця, надзвичайно висока. Бездротові мережі оточують нас усюди і вже достатньо тісно ввійшли в повсякденне життя. Однією із рушійних сил їх розвитку є стрімке збільшення кількості мобільних пристроїв та поява нових стандартів Wi-Fi технологій для забезпечення високих швидкостей передачі інформації. Крім того, бездротовим рішенням немає альтернатив там, де неможливо забезпечити дротове підключення, або ж його вартість занадто висока і вимагає багато часу.

Бездротові мережі передачі даних вирішують такі завдання:

- Швидкий та захищений доступ до серверів застосунків/додатків/ресурсів мережі Інтернет: організація доступу до мережі передачі даних для мобільних пристроїв; забезпечення високої швидкості та якості сервісу; захист даних від перехоплення чи модифікації, а також захист самих мобільних пристроїв від спроб злому.
- Захищений бездротовий зв'язок для спеціалізованих технологічних систем: організація сервісу зв'язку мобільних приладів з серверами управління та базами даних для забезпечення автоматизації технологічних процесів. Рішення використовуються для роботи мобільних сканерів штрих-кодів, принтерів, терезів, камер спостереження та роботизованих систем в приміщеннях складів, магазинів, цехах підприємств.
- Об'єднання провідних сегментів мережі за допомогою бездротових з'єднань. Побудова бездротових каналів зв'язку для передачі даних в тих випадках, коли немає альтернативних дротових методів з'єднання.
   Рішення також використовується для забезпечення зв'язку на рухомих об'єктах (портові крани, бурові платформи), в місцях із підвищеною

загрозою та поблизу небезпечних об'єктів, де в випадку аварій кабельна система вийде з ладу (газопроводи).

- Інтеграція з геоінформаційними системами. Геоінформаційна система використовується для надання сервісів клієнту бездротової мережі в залежності від місця знаходження його пристрою. Інтегрована бездротова мережа передає геоінформаційній системі дані про розташування мобільних пристроїв, а та, в свою чергу, надає інформаційний сервіс клієнту за допомогою мобільного додатку.
- Розвантаження мережі GSM операторів в місцях великого скупчення клієнтських пристроїв шляхом автоматичної зміни способу передачі даних за допомогою Wi-Fi технологій.

### Стандарти захисту мереж Wi-Fi

Безпеці бездротових мереж варто приділяти особливу увагу. Адже Wi-Fi – це бездротова мережа і притому з великим радіусом дії. Відповідно, зловмисник може перехоплювати інформацію або ж атакувати Вашу мережу, перебуваючи на безпечній відстані. На щастя, в даний час існує безліч різних способів захисту і за умови правильного налаштування можна бути впевненим в забезпеченні необхідного рівня безпеки.

#### WEP

Протокол шифрування, що використовує досить не стійкий алгоритм RC4 на статичному ключі. Існує 64, 128, 256 і 512-бітове WEP шифрування. Чим більше біт використовується для зберігання ключа, тим більше можливих комбінацій ключів, а відповідно більш висока стійкість мережі до злому. Частина WEP ключа є статичною (40 біт в разі 64-бітного шифрування) а інша частина (24 біт) – динамічна (вектор ініціалізації), тобто змінюється в процесі роботи мережі. Основною вразливістю протоколу WEP є те, що вектори ініціалізації повторюються через деякий проміжок часу і зловмиснику буде потрібно лише зібрати ці повтори і обчислити по ним статичну частину ключа. Для підвищення рівня безпеки можна додатково до WEP шифрування використовувати стандарт 802.1х або VPN.

#### WPA

Більш стійкий протокол шифрування, ніж WEP, хоча використовується такий же алгоритм RC4. Більш високий рівень безпеки досягається за рахунок використання протоколів TKIP і MIC.

- TKIP (Temporal Key Integrity Protocol). Протокол динамічних ключів мережі, які змінюються досить часто. При цьому кожному пристрою також присвоюється ключ, який теж змінюється.

- MIC (Message Integrity Check). Протокол перевірки цілісності

пакетів. Захищає від перехоплення пакетів і з перенаправлення.. Також можливе і використання 802.1х і VPN, як і в випадку з WEP. Існує два види WPA:

- WPA-PSK (Pre-shared key). Для генерації ключів мережі і для входу в мережу використовується ключова фраза. Оптимальний варіант для домашньої або невеликої офісної мережі.

- WPA-802.1x. Вхід в мережу здійснюється через сервер аутентифікації. Оптимально для мережі великої компанії.

#### WPA2

Удосконалення протоколу WPA. На відміну від WPA, використовується більш стійкий алгоритм шифрування AES. Аналогічно з WPA, WPA2 також ділиться на два типи: WPA2-PSK і WPA2-802.1x.

#### 802.1X

Стандарт безпеки, в який входить кілька протоколів:

- EAP (Extensible Authentication Protocol). Протокол розширеної аутентифікації. Використовується спільно з RADIUS сервером в великих мережах.

- TLS (Transport Layer Security). Протокол, який забезпечує цілісність і шифрування переданих даних між сервером і клієнтом, їх взаємну аутентифікацію, запобігаючи перехопленню і підміну повідомлень.

- RADIUS (Remote Authentication Dial-In User Server). Сервер аутентифікації користувачів за логіном і паролем.

#### Огляд можливостей маршрутизаторів безпровідних маршрутизаторів Cisco

Фірма Сіѕсо для клієнтів пропонує великий набір рішень для побудови безпровідних мереж стандарту Wi-Fi. Частина цих рішень початково є власними розробками фірми, частина – це рішення, які були придбані у інших фірм і надалі розвивалися під торговою маркою Сіѕсо. До складу цих рішень входять пристрої різних типів: безпровідні маршрутизатори з інтеграцією послуг, безпровідні точки доступу, безпровідні контролери, безпровідні мости тощо.

Якщо вести мову про безпровідні маршрутизатори Cisco, то варто розуміти, що ці пристрої в першу чергу орієнтовані на побудову мереж типу SOHO. Найбільш відомими серіями таких маршрутизаторів є серії Linksys, 819, 829 ... Для багатьох серій маршрутизаторів, які початково були орієнтовані на

| Житомирська<br>політехніка | МІНІСТЕРСТВО ОСВІТИ І НАУКИ УКРАЇНИ<br>ДЕРЖАВНИЙ УНІВЕРСИТЕТ «ЖИТОМИРСЬКА ПОЛІТЕХНІКА»<br>Система управління якістю відповідає ДСТУ ISO 9001:2015 | Ф-22.06-<br>05.01/172.001/Б/ВК6.1<br>-2020 |
|----------------------------|----------------------------------------------------------------------------------------------------|--------------------------------------------|
|                            | Екземпляр № 1                                                                                                    | Арк 132/4                                  |

проводові підключення розроблені варіанти маршрутизаторів з вбудованими безпровідними модулями. Для деяких моделей маршрутизаторів розроблені безпровідні модулі. Прикладом такого маршрутизатора є маршрутизатор моделі Cisco 2811.

Характеристики основних безпровідних маршрутизаторів з вбудованими безпровідними модулями наведені у табл. 1.

Таблина 1

|                    |                     |               | Тиолици         |
|--------------------|---------------------|---------------|-----------------|
| Маршрутизатор      | 819                 | 829           | Linksys WRT54GL |
| Серія              | Cisco 800           | Series        | Linksys         |
| WAN порти Ethernet | 1 x GE, 1 x 4G      | 1 x 4G        | 1 x FE          |
| LAN порти Ethernet | 4 x FE              | 4 x FE        | 4 x FE          |
| Пам'ять FLASH      | 1 Гб                | 4 Гб          | _               |
| Об'єм ОЗП          | 1 Гб                | 2 Гб          | _               |
| Потужність         | 11 Ват              | 40 Ват        | 40 Ват          |
| номінальна /       |                     |               |                 |
| максимальна        |                     |               |                 |
| Тип живлення       | AC 100-240B         | PoE           | AC 100-240B     |
| Тип установки      | Настільний          | Настільний    | Настільний      |
| Порти консольні    | RJ-45 (RS232)       | RJ-45 (RS232) | _               |
| Порти USB          | 1 x Mini-USB        | 1 x Mini-USB  | _               |
| Антени             | 2 зовнішніх 2.4 GHz | _             | 2 зовнішніх     |
|                    | 2xRP-TNC/5 GHz      |               |                 |
|                    | 2xRP-TNC            |               |                 |

Основні моделі безпровідних модулів стандартів Wi-Fi наведені нижче

 Сівсо НШС-АР-АĞ-N - модуль Сівсо, призначений для надання бездротового доступу всередині приміщення. Досить затребуваний на сьогоднішній день модуль Сівсо НШС-АР-АĞ-N вбудовується в різні серії маршрутизаторів Сівсо. Модуль Сівсо НШС-АР-АĞ-N включає в себе два коаксіальних порту для підключення двох знімних антен. Модуль Сівсо НШС-АР-АĞ-N здатний працювати в стандартах бездротової передачі даних 802.11a, 802.11b і 802.11g. Це говорить нам про двох підтримуваних частотних діапазонах - 2,4 і 5 ГГц. Стандарт 802.11a призначений для роботи в верхньому частотному діапазоні (5 ГГц), а стандарти 802.11b і 802.11g працюють в нижньому частотному діапазоні (2,4 ГГц). Максимальні швидкості передачі складають 54 Мбіт / с для стандартів 802.11a і 802.11g і 11 Мбіт / с для стандарту 802.11b. Однак швидкість передачі при видаленні взаємодіючих пристроїв один від одного поступово падає. Так, на відкритому повітрі при швидкості 1 Мбіт / с максимальна дальність зв'язку може досягати 600 м, а при швидкості 54 Мбіт / с - не більше 90 м.

Характерним є те, що модуль Cisco HWIC-AP-AG-N призначений для використання в стандартному настільному маршрутизаторі. Це означає, що в серверній або в приміщенні зі стійкою немає необхідності встановлювати додаткове обладнання, досить обмежитися лише купівлею одного модуля.

Модуль Cisco HWIC-AP-AG-N підтримує всі сучасні методи безпечної передачі даних. До них відносяться: підтримка алгоритмів шифрування даних WEP, WPA і WPA2 з ключем до 128 біт, використання алгоритмів AES і TKIP і інші стандартні методи. У побудованій на основі модуля Cisco HWIC-AP-AG-N мережі можливо використовувати до 16 зашифрованих або незашифрованих віртуальних мереж VLAN.

- Cisco HWIC-AP-AG-E двоканальний модуль, який підтримує стандарти 802.11 a/b/g в діапазонах 2.4 ГГц та 5 ГГц, котрий призначений для використання у Європі.
- Cisco HWIC-AP-G-A модуль, який підтримує стандарти 802.11 b/g, котрий призначений для використання у Америці.
- Cisco HWIC-AP-G-B модуль, який підтримує стандарти 802.11 a/b/g, котрий призначений для використання у Америці.
- Cisco HWIC-AP-G-J модуль, який підтримує стандарти 802.11 b/g, котрий призначений для використання у Японії.
- Cisco HWIC-AP-AG-P модуль, який підтримує стандарти 802.11 a/b/g, котрий призначений для використання у Америці.

## Команди Cisco IOS для налагодження безпровідних каналів зв'язку стандарту 802.11 для маршрутизаторів Cisco

*service-module wlan-ap 0 session* – вхід до сервісного режиму налагодження точки доступу; *dot11 SSID [назва мережі]* – налагодження точки доступу;

authentication open – налагодження відкритої точки доступу;

authentication key-management wpa- налагодження методу аутентифікації WPA;

*wpa-psk ascii 0 [пароль]* – налагодження захищеного доступу до Wi-Fi за допомогою WPA-PSK;

encryption mode ciphers aes-ccm – налагодження алгоритму шифрування WPA AES;

encryption mode ciphers tkip – налагодження алгоритму шифрування WPA TKIP;

*encryption mode ciphers wep128* – налагодження алгоритму шифрування WEP, довжина ключа 128 біт;

*encryption mode ciphers wep40* – налагодження алгоритму шифрування WEP, довжина ключа 40 біт;

# Порядок налагодження безпровідного каналу зв'язку стандарту 802.11 для маршрутизатора Cisco 819

Налагодження безпровідного каналу зв'язку стандарту 802.11 для маршрутизатора Cisco 819 складається із певних етапів. Порядок виконання згаданих етапів є таким:

- 1. Увійти до сервісного режиму налагодження точки доступу.
- 2. Увійти у привілейований режим.
- 3. Увійти у режим конфігурування терміналу.
- 4. Налагодити ім'я точки доступу.
- 5. Налагодити метод аутентифікації.
- 6. Налагодити безпровідний інтерфейс точки доступу.

# Порядок налагодження безпровідного каналу зв'язку стандарту 802.11 для маршрутизатора Cisco 829

Налагодження безпровідного каналу зв'язку стандарту 802.11 для маршрутизатора Cisco 829 складається із певних етапів. Порядок виконання згаданих етапів є таким:

- 1. Увійти у привілейований режим.
- 2. Увійти у режим конфігурування терміналу.
- 3. Налагодити ІР-адресацію на безпровідному інтерфейсі.
- 4. Вийти у привілейований режим.
- 5. Увійти до сервісного режиму налагодження точки доступу.
- 6. Увійти в привілейований режим.
- 7. Увійти в режим конфігурування терміналу.
- 8. Налагодити ім'я точки доступу.
- 9. Налагодити метод аутентифікації.
- 10. Налагодити безпровідний інтерфейс точки доступу.

#### Порядок налагодження безпровідного каналу зв'язку стандарту 802.11 для маршрутизатора Cisco 2811 з модулем HWIC-AP-AG-B

Налагодження безпровідного каналу зв'язку стандарту 802.11 для маршрутизатора Cisco 2811 з модулем HWIC-AP-AG-В складається із певних етапів. Порядок виконання згаданих етапів є таким:

- 1. Увійти у привілейований режим.
- 2. Увійти у режим конфігурування терміналу.
- 3. Налагодити ім'я точки доступу.
- 4. Налагодити метод аутентифікації.
- 5. Налагодити безпровідний інтерфейс точки доступу.

# Модельний приклад налагодження функціонування безпровідної комп'ютерної мережі на базі маршрутизатора Cisco 819HGW

Розглянемо специфіку налагодження безпровідних параметрів функціонування маршрутизатора Сізсо моделі HGW819. Результат такого підключення наведений на рис. 2.1.

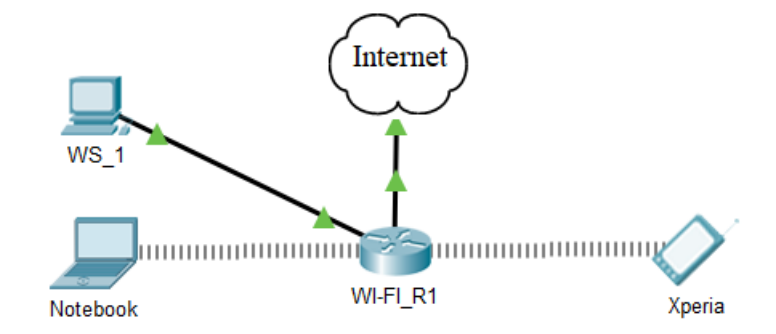

Рис. 1.1 Приклад підключення

| Приотрій      | Інтерфейс | Підключення   | Підключення   |
|---------------|-----------|---------------|---------------|
| пристрии      |           | до пристрою   | до інтерфейсу |
|               | Fa0       | Internet      | WAN           |
| Маршрутизатор | Fa1       | WS_1          | Fa0           |
| WI-FI_R1      | Wireless0 | Notebook      | Wireless0     |
|               | Wireless0 | Смартфон      | Wireless0     |
| WS_1          | Fa0       | Маршрутизатор | Fa1           |
| Notebook      | Wireless0 |               | Wireless0     |
| Смартфон      | Wireless0 | VV1-Г1_К1     | Wireless0     |

#### Таблиця з'єднань

#### Таблиця 3

| Таблиця адресації   |                                    |            |                    |         |  |
|---------------------|------------------------------------|------------|--------------------|---------|--|
| Підмережа/ Пристрій | Інтерфейс/Мережний<br>адаптер/Шлюз | IP-адреса  | Маска<br>підмережі | Префікс |  |
| Підмережа А         | -                                  | 195.10.1.0 | 255.255.255.0      | /24     |  |
| Маршрутизатор       | Wireless0                          | 195.10.1.1 | 255.255.255.0      | /24     |  |
| WI-FI_R1            | Fa1                                | 195.10.1.2 | 255.255.255.0      | /24     |  |
| Notebook            | Wireless0                          | 195.10.1.3 | 255.255.255.0      | /24     |  |
| Смартфон            | Wireless0                          | 195.10.1.4 | 255.255.255.0      | /24     |  |
| WS_1                | Fa0                                | 195.10.1.5 | 255.255.255.0      | /24     |  |

Параметри для налагодження безпровідної мережі для модельного прикладу наведені у табл. 5

Таблиця 4

#### Параметри для налагодження безпровідної мережі

| Параметр             | Значення |
|----------------------|----------|
| Назва мережі (SSID)  | WI-FI_R1 |
| Пароль               | MyWiFiR1 |
| Метод аутентифікації | WPA      |
| Налагодження         | DHCP     |

| Житомирська<br>політехніка | МІНІСТЕРСТВО ОСВІТИ І НАУКИ УКРАЇНИ<br>ДЕРЖАВНИЙ УНІВЕРСИТЕТ «ЖИТОМИРСЬКА ПОЛІТЕХНІКА»<br>Система управління якістю відповідає ДСТУ ISO 9001:2015 | Ф-22.06-<br>05.01/172.001/Б/ВК6.1<br>-2020 |
|----------------------------|----------------------------------------------------------------------------------------------------|--------------------------------------------|
|                            | Екземпляр № 1                                                                                                    | Арк 132/8                                  |

Сценарій налагодження основних параметрів комутатора наведений нижче. R1#service-module wlan-ap 0 session ap>en *ap#conf t* Enter configuration commands, one per line. End with CNTL/Z. ap(config)#dot11 ssid WI-FI\_R1 ap(config-ssid)#auth open ap(config-ssid)#auth key-management wpa ap(config-ssid)#wpa-psk ascii 0 MyWiFiR1 ap(config-ssid)#guest-mode ap(config-ssid)#exit ap(config)#interface Dot11Radio0 ap(config-if)#no ip address *ap(config-if)#encryption mode ciphers aes-ccm* ap(config-if)#ssid WI-FI\_R1 ap(config-if)#no shutdown ap(config-if)#exit ap(config)#exit ap#exit

Для того, щоб повернутися з режиму точки доступу до консольного режиму маршрутизатора потрібно натиснути комбінацію Ctrl+Shift+6 та х.

#### Результати виконання команд моніторингу та діагностики роботи

З метою перегляду інформації про роботу безпровідної мережі для розглянутого прикладу використано команди show interface (команди show interface Dot11Radio 0 та show show interface wlan-ap 0), show run для даного прикладу покажуть аналогічні результати). Результати роботи цих команд для маршрутизатора WI-FI\_R1 наведено відповідно на рис. 1.2–1.4. ap#show run

```
Current configuration :
Version 12.4
no service timestamps log datetime msec
no service timestamps debug datetime msec
no service password-encryption
Т
hostname ap
1
no ip ftp passive
bridge irb
dot11 ssid MYNET-1
dot11 ssid WI-FI R1
authentication open
authentication key-management wpa
wpa-psk ascii 0 MyWiFiR1
quest-mode
```

| МІНІСТЕРСТВО ОСВІТИ І НАУКИ УКРАЇНИ                     | Ф-22.06-              |  |
|---------------------------------------------------------|-----------------------|--|
| ДЕРЖАВНИЙ УНІВЕРСИТЕТ «ЖИТОМИРСЬКА ПОЛІТЕХНІКА»         | 05.01/172.001/Б/ВК6.1 |  |
|                                                         |                       |  |
| Система управління якістю відповідає ДСТУ ISO 9001:2015 | -2020                 |  |

Ţ I. interface GigabitEthernet0 no ip address bridge-group 1 interface Dot11Radio0 no ip address bridge-group 1 encryption mode ciphers aes-ccm ssid WI-FI R1 interface Dot11Radio1 no ip address bridge-group 1 shutdown 1 interface BVI1 mac-address 0001.64dc.ae01 ip address dhcp client-id GigabitEthernet 0 line con 0 1 line vty 0 4 login ! ! end

## Рис. 1.2. Результат виконання команди **show run** на маршрутизаторі WIFI\_R1 в режимі точки доступу (ар)

ap#show interface Dot11Radio 0 Dot11Radio0 is up, line protocol is up (connected) Hardware is 802.11N 2.4GHz Radio, address is 0001.64DC.AE02 (bia 0001.64DC.AE02) MTU 1500 bytes, BW 54000 Kbit/sec, DLY 1000 usec, reliability 255/255, txload 1/255, rxload 1/255 Encapsulation ARPA, loopback not set ARP type: ARPA, ARP Timeout 04:00:00 Last input never, output never, output hang never Last clearing of "show interface" counters never Input queue: 0/10066/0/0 (size/max/drops/flushes); Total output drops: 0 Queueing strategy: fifo Output queue: 0/30 (size/max) 5 minute input rate 0 bits/sec, 0 packets/sec 5 minute output rate 0 bits/sec, 0 packets/sec 0 packets input, 0 bytes, 0 no buffer Received 0 broadcasts, 0 runts, 0 giants, 0 throttles 0 input errors, 0 CRC, 0 frame, 0 overrun, 0 ignored 0 input packets with dribble condition detected 0 packets output, 0 bytes, 0 underruns 0 output errors, 0 collisions, 0 interface resets 0 unknown protocol drops 0 babbles, 0 late collision, 0 deferred 0 lost carrier, 0 no carrier 0 output buffer failures, 0 output buffers swapped out

#### Рис. 1.3. Результат виконання команди **show interface Dot11Radio 0** на маршрутизаторі WIFI\_R1 в режимі точки доступу (ар)

R1#show interface wlan-ap 0 wlan-ap0 is up, line protocol is up (connected) Hardware is Lance, address is 00e0.b050.e208 (bia 00e0.b050.e208) Description: Service module interface to manage the embedded AP Internet address is 10.10.10.1/29 MTU 1500 bytes, BW 100000 Kbit, DLY 0 usec, reliability 255/255, txload 1/255, rxload 1/255 Encapsulation ARPA, loopback not set Full-duplex, 100Mb/s, media type is RJ45 ARP type: ARPA, ARP Timeout 04:00:00, Last input 00:00:08, output 00:00:05, output hang never Last clearing of "show interface" counters never Input queue: 0/75/0 (size/max/drops); Total output drops: 0 Queueing strategy: fifo Output queue :0/40 (size/max) 5 minute input rate 0 bits/sec, 0 packets/sec 5 minute output rate 0 bits/sec, 0 packets/sec 0 packets input, 0 bytes, 0 no buffer Received 0 broadcasts, 0 runts, 0 giants, 0 throttles 0 input errors, 0 CRC, 0 frame, 0 overrun, 0 ignored, 0 abort 0 input packets with dribble condition detected 0 packets output, 0 bytes, 0 underruns 0 output errors, 0 collisions, 1 interface resets 0 babbles, 0 late collision, 0 deferred 0 lost carrier, 0 no carrier 0 output buffer failures, 0 output buffers swapped out

Рис. 1.4. Результат виконання команди show interface wlan-ap 0 на маршрутизаторі WIFI\_R1

# Модельний приклад налагодження функціонування безпровідної комп'ютерної мережі на базі маршрутизатора Cisco 829

Розглянемо специфіку налагодження безпровідних параметрів функціонування маршрутизатора Cisco моделі 829. Результат такого підключення наведений на рис. 2.1.

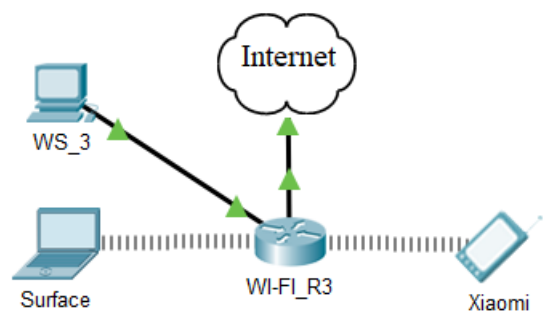

Рис. 2.1. Приклад підключення

| Пристрій      | Інтерфейс | Підключення   | Підключення   |
|---------------|-----------|---------------|---------------|
| пристри       |           | до пристрою   | до інтерфейсу |
|               | Gig1      | Internet      | WAN           |
| Маршрутизатор | Gig2      | WS_3          | Fa0           |
| WI-FI_R3      | Wireless0 | Notebook      | Wireless0     |
|               | Wireless0 | Смартфон      | Wireless0     |
| WS_3          | Fa0       | Манинальна    | Gig2          |
| Notebook      | Wireless0 | маршругизатор | Wireless0     |
| Смартфон      | Wireless0 | VV1-F1_K3     | Wireless0     |

#### Таблиця з'єднань

#### Таблиця б

#### Таблиця адресації

| Підмережа/ Пристрій | Інтерфейс/Мережний<br>адаптер/Шлюз | IP-адреса  | Маска<br>підмережі | Префікс |
|---------------------|------------------------------------|------------|--------------------|---------|
| Підмережа А         | -                                  | 195.10.1.0 | 255.255.255.0      | /24     |
| Маршрутизатор       | Wireless0                          | 195.10.1.1 | 255.255.255.0      | /24     |
| WI-FI_R3            | Gig2                               | 195.10.1.2 | 255.255.255.0      | /24     |
| Notebook            | Wireless0                          | 195.10.1.3 | 255.255.255.0      | /24     |
| Смартфон            | Wireless0                          | 195.10.1.4 | 255.255.255.0      | /24     |
| WS_3                | Fa0                                | 195.10.1.5 | 255.255.255.0      | /24     |

Таблиця 7

### Параметри для налагодження безпровідної мережі

| Параметр             | Значення |
|----------------------|----------|
| Назва мережі (SSID)  | WI-FI_R3 |
| Пароль               | MyWiFiR3 |
| Метод аутентифікації | WPA      |

Сценарій налагодження основних параметрів комутатора наведений нижче. *R3#conf t* 

R3(config)#interface wlan-ap0 R3(config-if)#ip address 195.10.1.1 255.255.255.0 R3(config-if)#end R3#service-module wlan-ap 0 session ap>en ap#conf t Enter configuration commands, one per line. End with CNTL/Z. ap(config)#dot11 ssid WI-FI\_R3 ap(config-ssid)#auth open ap(config-ssid)#auth key-management wpa ap(config-ssid)# ap(config-ssid)#wpa-psk ascii 0 MyWiFiR3 ap(config-ssid)#guest-mode ap(config-ssid)#exit ap(config)#interface Dot11Radio0 ap(config)#interface Dot11Radio0 ap(config-if)#no ip address ap(config-if)#encryption mode ciphers aes-ccm ap(config-if)#ssid WI-FI\_R3 ap(config-if)#no shutdown

Для того, щоб повернутися з режиму точки доступу до консольного режиму маршрутизатора потрібно натиснути комбінацію Ctrl+Shift+6 та х.

#### Результати виконання команд моніторингу та діагностики роботи

З метою перегляду інформації про роботу безпровідної мережі для розглянутого прикладу використано команди show interface (команди show interface Dot11Radio 0 та show show interface wlan-ap 0), show run для даного прикладу покажуть аналогічні результати). Результати роботи цих команд для маршрутизатора WI-FI\_R3 наведено відповідно на рис. 2.2–2.4.

```
ap#show run
Current configuration :
version 15.3
service timestamps log datetime msec
service timestamps debug datetime msec
no service password-encryption
hostname ap
1
T
1
no ip ftp passive
bridge irb
dot11 ssid WI-FI R3
authentication open
authentication key-management wpa
wpa-psk ascii 0 MyWiFiR3
guest-mode
I
interface GigabitEthernet0
description the embedded AP GigabitEthernet 0 is an internal interface
connecting AP with the host router
no ip address
bridge-group 1
interface Dot11Radio0
no ip address
bridge-group 1
encryption mode ciphers aes-ccm
```

```
ssid WI-FI R3
interface Dot11Radio1
no ip address
bridge-group 1
shutdown
interface BVI1
mac-address 0090.0cc8.0701
no ip address
ip address dhcp client-id GigabitEthernet 0
T
1
I
line con 0
1
line vty 0 4
login
!
!
end
```

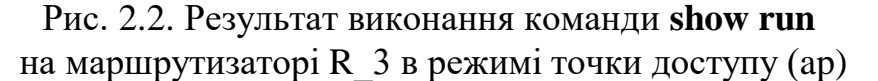

```
ap#show interface Dot11Radio 0
Dot11Radio0 is up, line protocol is up (connected)
Hardware is 802.11N 2.4GHz Radio, address is 0090.0CC8.0702 (bia 0090.0CC8.0702)
MTU 1500 bytes, BW 54000 Kbit/sec, DLY 1000 usec,
reliability 255/255, txload 1/255, rxload 1/255
Encapsulation ARPA, loopback not set
ARP type: ARPA, ARP Timeout 04:00:00
Last input never, output never, output hang never
Last clearing of "show interface" counters never
Input queue: 0/10066/0/0 (size/max/drops/flushes); Total output drops: 0
Queueing strategy: fifo
Output queue: 0/30 (size/max)
5 minute input rate 0 bits/sec, 0 packets/sec
5 minute output rate 0 bits/sec, 0 packets/sec
0 packets input, 0 bytes, 0 no buffer
Received 0 broadcasts, 0 runts, 0 giants, 0 throttles
0 input errors, 0 CRC, 0 frame, 0 overrun, 0 ignored
0 input packets with dribble condition detected
0 packets output, 0 bytes, 0 underruns
0 output errors, 0 collisions, 0 interface resets
0 unknown protocol drops
0 babbles, 0 late collision, 0 deferred
0 lost carrier, 0 no carrier
0 output buffer failures, 0 output buffers swapped out
      Рис. 2.3. Результат виконання команди show interface Dot11Radio 0
```

## на маршрутизаторі WIFI\_R3 в режимі точки доступу (ар)

R3#show interface wlan-ap 0 wlan-ap0 is up, line protocol is up (connected) Hardware is Lance, address is 0030.f28b.b606 (bia 0030.f28b.b606) Internet address is 195.1.10.1/24 MTU 1500 bytes, BW 100000 Kbit, DLY 0 usec, reliability 255/255, txload 1/255, rxload 1/255 Encapsulation ARPA, loopback not set

| Житомирська<br>політехніка | МІНІСТЕРСТВО ОСВІТИ І НАУКИ УКРАЇНИ<br>ДЕРЖАВНИЙ УНІВЕРСИТЕТ «ЖИТОМИРСЬКА ПОЛІТЕХНІКА»<br>Система управління якістю відповідає ДСТУ ISO 9001:2015 | Ф-22.06-<br>05.01/172.001/Б/ВК6.1<br>-2020 |
|----------------------------|----------------------------------------------------------------------------------------------------|--------------------------------------------|
|                            | Екземпляр № 1                                                                                                    | Арк 132/14                                 |

Full-duplex, 100Mb/s, media type is RJ45 ARP type: ARPA, ARP Timeout 04:00:00, Last input 00:00:08, output 00:00:05, output hang never Last clearing of "show interface" counters never Input queue: 0/75/0 (size/max/drops); Total output drops: 0 Queueing strategy: fifo Output queue :0/40 (size/max) 5 minute input rate 0 bits/sec, 0 packets/sec 5 minute output rate 0 bits/sec, 0 packets/sec 0 packets input, 0 bytes, 0 no buffer Received 0 broadcasts, 0 runts, 0 giants, 0 throttles 0 input errors, 0 CRC, 0 frame, 0 overrun, 0 ignored, 0 abort 0 input packets with dribble condition detected 0 packets output, 0 bytes, 0 underruns 0 output errors, 0 collisions, 1 interface resets 0 babbles, 0 late collision, 0 deferred 0 lost carrier, 0 no carrier 0 output buffer failures, 0 output buffers swapped out Рис. 2.4. Результат виконання команди show interface wlan-ap 0

на маршрутизаторі WIFI\_R3

Налагодження DHCP на маршрутизаторах Cisco моделі 829 має свої особливості. Це пов'язано з необхідністю налаштовувати BVI (Bridge group Virtual Interface).

R3#conf t R3(config)#ip dhcp pool R3 R3(dhcp-config)#network 195.10.1.0 255.255.255.0 R3(dhcp-config)#dns-server 8.8.8.8 R3(dhcp-config)#default-router 195.10.1.1 R3(dhcp-config)#exit R3(config)#ip dhcp excluded-address 195.10.1.1

R3(config)#int wlan-ap0 R3(config-if)#ip unnumbered vlan1 R3(config-if)#exit R3(config)#interface vlan1 R3(config-if)#ip address 195.10.1.10 255.255.255.0 R3(config-if)#no shutdown R3(config-if)#ip dhcp excluded-address 195.10.1.10 R3(config-if)#exit

ap>enable ap#conf t ap(config)#int bvi1 ap(config-if)# ip address 195.10.1.1 255.255.255.0 ap(config-if)#no shutdown

#### Модельний приклад налагодження функціонування безпровідної комп'ютерної мережі на базі комутатора Cisco 2811 із модулем HWIC-AP-AG-B

Розглянемо специфіку налагодження безпровідних параметрів функціонування маршрутизатора Cisco моделі 2811 із модулем HWIC-AP-AG-B. Результат такого підключення наведений на рис. 3.1.

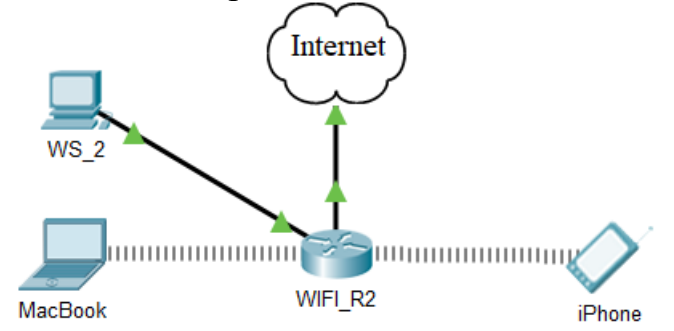

Рис. 3.1 – Приклад підключення

#### Таблиця 8

| гаолиця з сднань |           |               |               |  |  |
|------------------|-----------|---------------|---------------|--|--|
| Пристрій         | Інтерфейс | Підключення   | Підключення   |  |  |
| пристрии         |           | до пристрою   | до інтерфейсу |  |  |
|                  | Fa0/0     | Internet      | WAN           |  |  |
| Маршрутизатор    | Fa0/1     | WS_2          | Fa0           |  |  |
| WI-FI_R2         | Wireless0 | Notebook      | Wireless0     |  |  |
|                  | Wireless0 | Смартфон      | Wireless0     |  |  |
| WS_2             | Fa0       | Манинальна    | Fa0/1         |  |  |
| Notebook         | Wireless0 | маршругизатор | Wireless0     |  |  |
| Смартфон         | Wireless0 | VV 1-1'1_K2   | Wireless0     |  |  |

### Таблиця з'єднань

### Таблиця 9

#### Таблиця адресації

| Підмережа/ Пристрій | Інтерфейс/Мережний<br>адаптер/Шлюз | IP-адреса  | Маска<br>підмережі | Префікс |
|---------------------|------------------------------------|------------|--------------------|---------|
| Підмережа А         | —                                  | 195.10.1.0 | 255.255.255.0      | /24     |
| Маршрутизатор       | Wireless0                          | 195.10.1.1 | 255.255.255.0      | /24     |
| WI-FI_R2            | Fa0/1                              | 195.10.1.2 | 255.255.255.0      | /24     |
| Notebook            | Wireless0                          | 195.10.1.3 | 255.255.255.0      | /24     |
| Смартфон            | Wireless0                          | 195.10.1.4 | 255.255.255.0      | /24     |
| WS_2                | Fa0                                | 195.10.1.5 | 255.255.255.0      | /24     |

### Таблиця 10

### Параметри для налагодження безпровідної мережі

| Параметр             | Значення |
|----------------------|----------|
| Назва мережі (SSID)  | WI-FI_R2 |
| Пароль               | MyWiFiR2 |
| Метод аутентифікації | WPA      |

Сценарій налагодження основних параметрів комутатора наведений нижче. *R2*#

R2#conf t

Enter configuration commands, one per line. End with CNTL/Z. R2(config)#dot11 ssid WI-FI\_R2 R2(config-ssid)#auth open R2(config-ssid)#auth key-management wpa R2(config-ssid)#wpa-psk ascii 0 MyWiFiR2 R2(config-ssid)#guest-mode R2(config-if)#guest-mode R2(config-if)#exit R2(config)#interface Dot11Radio0/3/0 R2(config-if)#no ip address R2(config-if)#encryption mode ciphers aes-ccm R2(config-if)#encryption mode ciphers aes-ccm R2(config-if)#sid WI-FI\_R2 R2(config-if)#no shut R2(config-if)#no shut R2(config-if)#end R2#copy running-config startup-config

#### Результати виконання команд моніторингу та діагностики роботи

3 метою перегляду інформації про роботу безпровідної мережі для розглянутого прикладу використано команди show interface (команди show interface Dot11Radio 0/3/0), show dot11 для даного прикладу покажуть аналогічні результати). Результати роботи цих команд для маршрутизатора WI-FI\_R3 наведено відповідно на рис. 3.2–3.3. R2#show interface Dot11Radio0/3/0 Dot11Radio0/3/0 is up, line protocol is up (connected) Hardware is 802.11G Radio, address is 00d0.d366.3e01 (bia 00d0.d366.3e01)

MTU 1500 bytes, BW 11000 Kbit, DLY 1000 usec, reliability 255/255, txload 1/255, rxload 1/255 Encapsulation ARPA, loopback not set Keepalive set (10 sec) Half-duplex, 11Mb/s input flow-control is off, output flow-control is off ARP type: ARPA, ARP Timeout 04:00:00 Last input never, output never, output hang never Last clearing of "show interface" counters never Input queue: 0/75/0/0 (size/max/drops/flushes); Total output drops: 0 Queueing strategy: fifo Output queue :0/30 (size/max) 5 minute input rate 0 bits/sec, 0 packets/sec 5 minute output rate 0 bits/sec, 0 packets/sec 0 packets input, 0 bytes, 0 no buffer Received 0 broadcasts, 0 runts, 0 giants, 0 throttles 0 input errors, 0 CRC, 0 frame, 0 overrun, 0 ignored, 0 abort 0 watchdog, 0 multicast, 0 pause input 0 input packets with dribble condition detected packets output, 0 bytes, 0 underruns

Рис. 3.2. Результат виконання команди show interface Dot11Radio0/3/0

#### на маршрутизаторі WIFI\_R2

#### R2#show dot11 interface

Interface Dot11Radio0/3/0 Statistics (Cumulative Total/Last 5 Seconds): RECEIVER TRANSMITTER Host Rx Bytes: 0 / 0 Host Tx Bytes: 0 / 0 Unicasts Rx: 0 / 0 Unicasts Tx: 0 / 0 Unicasts to host: 0 / 0 Unicasts by host: 0 / 0 Broadcasts Rx: 0 / 0 Broadcasts Tx: 0 / 0 Beacons Rx: 0 / 0 Beacons Tx: 0 / 0 Prob Req Rx: 0 / 0 Prob Resp Tx: 0 / 0 Broadcasts to host: 0 / 0 Broadcasts by host: 0 / 0 Multicasts Rx: 0 / 0 Multicasts Tx: 0 / 0 Multicasts to host: 0 / 0 Multicasts by host: 0 / 0 Mgmt Packets Rx: 0 / 0 Mgmt Packets Tx: 0 / 0 RTS received: 0 / 0 RTS transmitted: 0 / 0 Duplicate frames: 0 / 0 CTS not received: 0 / 0 CRC errors: 0 / 0 Unicast Fragments Tx: 0 / 0 WEP errors: 0 / 0 Retries: 0 / 0 Buffer full: 0 / 0 Packets one retry: 0 / 0 Host buffer full: 0 / 0 Packets > 1 retry: 0 / 0 Header CRC errors: 0 / 0 Protocol defers: 0 / 0 Invalid header: 0 / 0 Energy detect defers: 0 / 0 Length invalid: 0 / 0 Jammer detected: 0 / 0 Incomplete fragments: 0 / 0 Packets aged: 0 / 0 Rx Concats: 0 / 0 Tx Concats: 0 / 0 Interface Dot11Radio0/3/1 Statistics (Cumulative Total/Last 5 Seconds): RECEIVER TRANSMITTER Host Rx Bytes: 0 / 0 Host Tx Bytes: 0 / 0 Unicasts Rx: 0 / 0 Unicasts Tx: 0 / 0 Unicasts to host: 0 / 0 Unicasts by host: 0 / 0 Broadcasts Rx: 0 / 0 Broadcasts Tx: 0 / 0 Beacons Rx: 0 / 0 Beacons Tx: 0 / 0 Prob Reg Rx: 0 / 0 Prob Resp Tx: 0 / 0 Broadcasts to host: 0 / 0 Broadcasts by host: 0 / 0 Multicasts Rx: 0 / 0 Multicasts Tx: 0 / 0 Multicasts to host: 0 / 0 Multicasts by host: 0 / 0 Mgmt Packets Rx: 0 / 0 Mgmt Packets Tx: 0 / 0 RTS received: 0 / 0 RTS transmitted: 0 / 0 Duplicate frames: 0 / 0 CTS not received: 0 / 0 CRC errors: 0 / 0 Unicast Fragments Tx: 0 / 0 WEP errors: 0 / 0 Retries: 0 / 0 Buffer full: 0 / 0 Packets one retry: 0 / 0 Host buffer full: 0 / 0 Packets > 1 retry: 0 / 0 Header CRC errors: 0 / 0 Protocol defers: 0 / 0 Invalid header: 0 / 0 Energy detect defers: 0 / 0 Length invalid: 0 / 0 Jammer detected: 0 / 0 Incomplete fragments: 0 / 0 Packets aged: 0 / 0 Rx Concats: 0 / 0 Tx Concats: 0 / 0 LOST PARENT COUNTS ASSOCIATION STATISTICS Maximum retries: 0 / 0 SSID mismatched: 0 / 0 No beacons: 0 / 0 Not specified AP: 0 / 0 Average retry level: 0 / 0 Rates mismatched: 0 / 0 Deauthenicated: 0 / 0 Privacy mismatched: 0 / 0 Disassociated: 0 / 0 Authentication rejects: 0 / 0 Time base lost: 0 / 0 Association timeout: 0 / 0 Host request: 0 / 0 LEAP successes: 0 / 0 Better parent found: 0 / 0 LEAP failures: 0 / 0 LEAP timeouts: 0 / 0 LEAP key len fails: 0 / 0 PHY element mismatch: 0 / 0 WPA IE mismatch: 0 / 0

Рис. 3.3. Результат виконання команди **show dot11 interface** на маршрутизаторі WIFI\_R2

#### Модельний приклад налагодження функціонування відкритої безпровідної комп'ютерної мережі на базі комутатора Cisco 2811 із модулем HWIC-AP-AG-B

Розглянемо специфіку налагодження безпровідних параметрів функціонування маршрутизатора Cisco моделі 2811 із модулем HWIC-AP-AG-B. Результат такого підключення наведений на рис. 4.1.

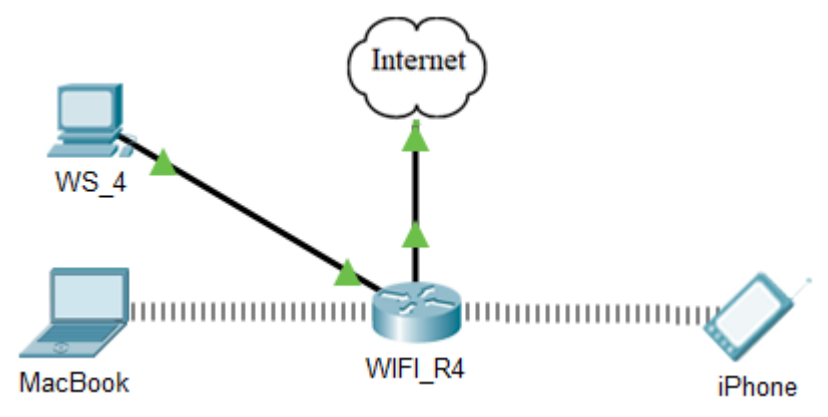

Рис. 4.1. Приклад підключення

Router>en Router#conf t Enter configuration commands, one per line. End with CNTL/Z. Router(config)#h R4 R4(config)#dot11 ssid WI-FI\_R4 R4(config-ssid)#auth open R4(config-ssid)#guest-mode R4(config-ssid)#exit R4(config)#interface Dot11Radio0/3/0 R4(config-if)#ssid WI-FI\_R4 R4(config-if)#no shut R4(config-if)#no shut R4(config-if)#end R4#copy running-config startup-config R4#

Таблиця 11

#### Таблиця з'єднань

|             | МІНІСТЕРСТВО ОСВІТИ І НАУКИ УКРАЇНИ                     | Ф-22.06-              |
|-------------|---------------------------------------------------------|-----------------------|
| Житомирська | ДЕРЖАВНИЙ УНІВЕРСИТЕТ «ЖИТОМИРСЬКА ПОЛІТЕХНІКА»         | 05.01/172.001/Б/ВК6.1 |
| політехніка | Система управління якістю відповідає ДСТУ ISO 9001:2015 | -2020                 |
|             | Екземпляр № 1                                           | Арк 132/19            |

|               |           | до пристрою   | до інтерфейсу |
|---------------|-----------|---------------|---------------|
|               | Fa0/0     | Internet      | WAN           |
| Маршрутизатор | Fa0/1     | WS_2          | Fa0           |
| WI-FI_R4      | Wireless0 | Notebook      | Wireless0     |
|               | Wireless0 | Смартфон      | Wireless0     |
| WS_4          | Fa0       | M             | Fa0/1         |
| Notebook      | Wireless0 | маршругизатор | Wireless0     |
| Смартфон      | Wireless0 | VV 1-1'1_K4   | Wireless0     |

### Таблиця адресації

| Підмережа/ Пристрій | Інтерфейс/Мережний адаптер/Шлюз | IP-адреса  | Маска<br>підмережі | Префікс |
|---------------------|---------------------------------|------------|--------------------|---------|
| Підмережа А         | -                               | 195.10.1.0 | 255.255.255.0      | /24     |
| Маршрутизатор       | Wireless0                       | 195.10.1.1 | 255.255.255.0      | /24     |
| WI-FI_R4            | Fa0/1                           | 195.10.1.2 | 255.255.255.0      | /24     |
| Notebook            | Wireless0                       | 195.10.1.3 | 255.255.255.0      | /24     |
| Смартфон            | Wireless0                       | 195.10.1.4 | 255.255.255.0      | /24     |
| WS_2                | Fa0                             | 195.10.1.5 | 255.255.255.0      | /24     |

#### Таблиця 13

#### Параметри для налагодження безпровідної мережі

| Параметр             | Значення |
|----------------------|----------|
| Назва мережі (SSID)  | WI-FI_R4 |
| Пароль               | —        |
| Метод аутентифікації | _        |

#### Модельний приклад налагодження функціонування безпровідного модулю на базі Laptop

- 1. На вкладці «Physical» вимикаємо ноутбук. (Рис. 5.1)
- 2. Перетягуємо модуль із ноутбука в ліву область. (Рис 5.1)
- 3. Перетягуємо модуль «WPC300N» в пусте місце на ноутбуці. (Рис 5.2)
- 4. Вмикаємо ноутбук. (Рис. 5.2)

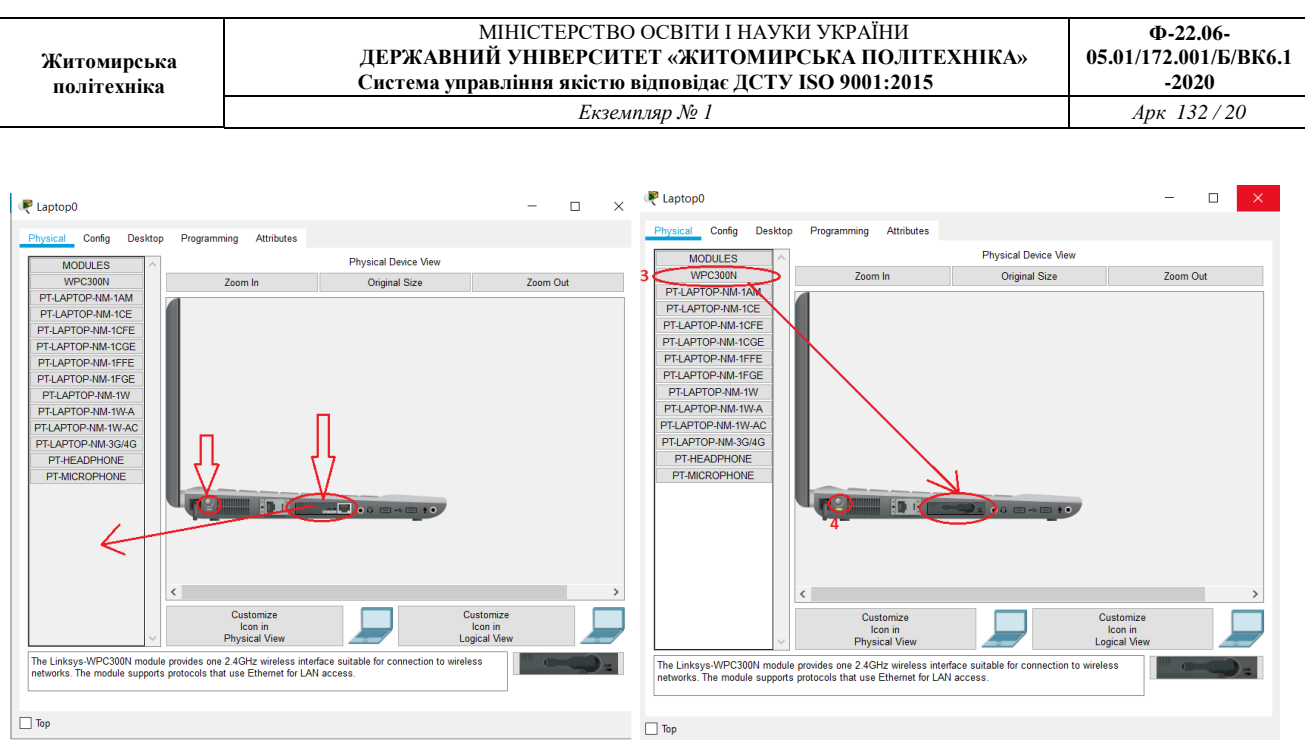

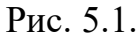

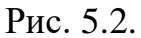

- 5. На вкладці Desktop натискаємо «PC Wireless». (Рис. 5.3)
- 6. У відкритому вікні обираємо вкладку «Connect» та обираємо нашу мережі і натискаємо на кнопку «Connect» (Рис. 5.4)
- 7. Обираємо стандарт захисту мережі та вводимо пароль мережі. Натискаємо «Connect». (Рис. 5.5)

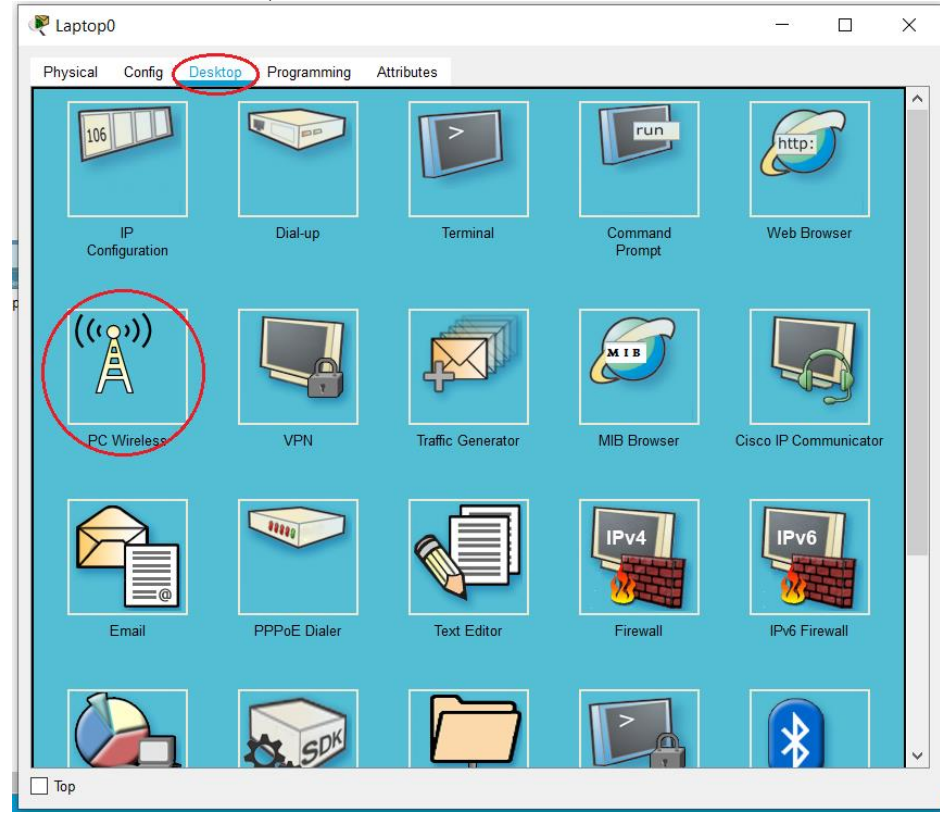

Рис. 5.3.

| ink Information                                                                                     | Connect                                                                    | Profiles                                                                                                    |                    |
|----------------------------------------------------------------------------------------------------|----------------------------------------------------------------------------|----------------------------------------------------------------------------------------------------|--------------------|
| Below is a list of available w<br>the <b>Refresh</b> button. To view<br>name. To connect to that ne | vireless networks. To<br>more information a<br>twork, click the <b>Con</b> | o search for more wireless networks, click<br>bout a network, select the wireless network<br>nect button below. | 2.4 <sup>GHz</sup> |
| Wireless Network Name                                                                               | CH Signal                                                                  | Site Information                                                                                                |                    |
| Default                                                                                             | 1 32%                                                                      | Wireless Mode Infrastructure                                                                                    |                    |
| Wi-Fi_R1                                                                                            | 1 52%                                                                      | Radio Band Auto                                                                                                 |                    |
| Default                                                                                             | 1 32%                                                                      | Security WPA2-PSK<br>MAC Address 0030.F294.A506                                                                 |                    |
|                                                                                                    |                                                                            | Refresh Connect                                                                                                 |                    |
|                                                                                                    |                                                                            |                                                                                                    | Adapter is Active  |
| Wireless-N Note                                                                                     | book Adapter                                                               | Wireless Network Monitor v1.0                                                                                   | Model No. WPC300N  |
|                                                                                                    |                                                                            | Рис. 5.4.                                                                                                    |                    |
| WPA2-Persor                                                                                         | nal Needed                                                                 | for Connection                                                                                                  |                    |
| This wireless network<br>passphrase in the appr                                                     | has WPA2-Personal<br>opriate field below.                                  | enabled. To connect to this network, enter the Then click the <b>Connect</b> button.                            | e required         |
| Security WPA                                                                                        | 2-Personal                                                                 | Please select the wireless security method<br>existing wireless network.                                        | d used by your     |
| Pre-shared Key 1234                                                                                 | 5678                                                                       | Please enter a Pre-shared Key that is 8 to<br>in length.                                                        | 63 characters      |
|                                                                                                    |                                                                            |                                                                                                    |                    |
|                                                                                                    |                                                                            |                                                                                                    |                    |
|                                                                                                    |                                                                            |                                                                                                    |                    |
|                                                                                                    |                                                                            | Cance                                                                                                    | el Connect         |
|                                                                                                    |                                                                            | Рис. 5.5.                                                                                                    |                    |

#### Завдання на практичну роботу:

- 1. У середовищі програмного симулятора/емулятора створити проект мережі (рис. 6.1). Під час побудови мережі звернути увагу на вибір моделей мережних пристроїв, мережних модулів та адаптерів, а також мережних з'єднань (на рисунку мережні з'єднання показані у загальному вигляді). Для вибору скористатися даними табл. 14 та табл. 15. Для побудованої мережі заповнити описову таблицю, яка аналогічна табл. 2.
- 2. Ім'я мережі (SSID) складається з R\_G\_N\_2 та пароля MyWiFi\_R\_G\_N\_2

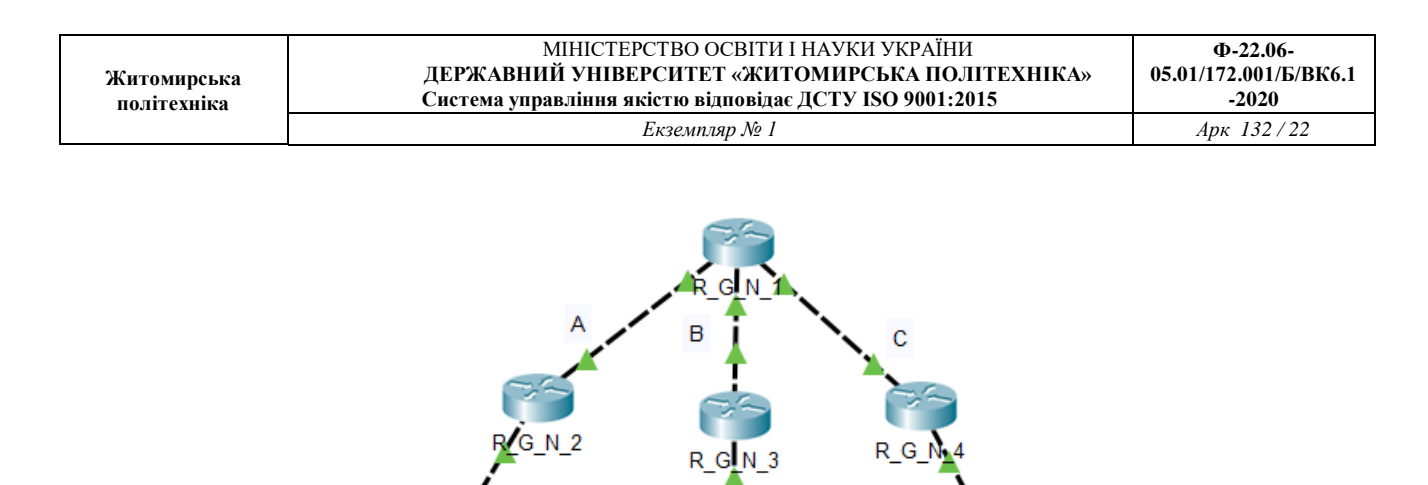

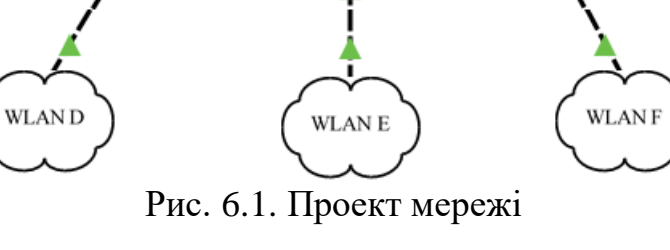

Дані для адресації підмереж (каналів)

|                   | Підмереж    | a A     | Підмереж  | a B     | Підмереж  | a C     | Підмереж  | a D     | Підмереж  | аE      | Підмереж  | a F     |
|-------------------|-------------|---------|-----------|---------|-----------|---------|-----------|---------|-----------|---------|-----------|---------|
| №<br>варіа<br>нта | IP-адреса   | Префікс | IP-адреса | Префікс | ІР-адреса | Префікс | IP-адреса | Префікс | IP-адреса | Префікс | ІР-адреса | Префікс |
| 1                 | 193.G.N.0   | /27     | 194.G.N.0 | /30     | 195.G.N.0 | /30     | 196.G.N.0 | /30     | 197.G.N.0 | /24     | 198.G.N.0 | /24     |
| 2                 | 193.G.N.64  | /27     | 194.G.N.0 | /30     | 195.G.N.0 | /30     | 196.G.N.0 | /30     | 197.G.N.0 | /25     | 198.G.N.0 | /25     |
| 3                 | 193.G.N.128 | /27     | 194.G.N.0 | /30     | 195.G.N.0 | /30     | 196.G.N.0 | /30     | 197.G.N.0 | /26     | 198.G.N.0 | /26     |
| 4                 | 193.G.N.192 | /27     | 194.G.N.0 | /30     | 195.G.N.0 | /30     | 196.G.N.0 | /30     | 197.G.N.0 | /27     | 198.G.N.0 | /27     |
| 5                 | 193.G.N.0   | /28     | 194.G.N.0 | /30     | 195.G.N.0 | /30     | 196.G.N.0 | /30     | 197.G.N.0 | /28     | 198.G.N.0 | /28     |
| 6                 | 193.G.N.32  | /28     | 194.G.N.0 | /30     | 195.G.N.0 | /30     | 196.G.N.0 | /30     | 197.G.N.0 | /24     | 198.G.N.0 | /24     |
| 7                 | 193.G.N.64  | /28     | 194.G.N.0 | /30     | 195.G.N.0 | /30     | 196.G.N.0 | /30     | 197.G.N.0 | /25     | 198.G.N.0 | /25     |
| 8                 | 193.G.N.96  | /28     | 194.G.N.0 | /30     | 195.G.N.0 | /30     | 196.G.N.0 | /30     | 197.G.N.0 | /26     | 198.G.N.0 | /26     |
| 9                 | 193.G.N.128 | /28     | 194.G.N.0 | /30     | 195.G.N.0 | /30     | 196.G.N.0 | /30     | 197.G.N.0 | /27     | 198.G.N.0 | /27     |
| 10                | 193.G.N.160 | /28     | 194.G.N.0 | /30     | 195.G.N.0 | /30     | 196.G.N.0 | /30     | 197.G.N.0 | /28     | 198.G.N.0 | /28     |

Житомирська політехніка

#### МІНІСТЕРСТВО ОСВІТИ І НАУКИ УКРАЇНИ ДЕРЖАВНИЙ УНІВЕРСИТЕТ «ЖИТОМИРСЬКА ПОЛІТЕХНІКА» Система управління якістю відповідає ДСТУ ISO 9001:2015 Екземпляр № 1

Ф-22.06-05.01/172.001/Б/ВК6.1 -2020 Арк 132/23

|    |             |     |           | 1   |           | r – |           |     |           |     |           | r 1 |
|----|-------------|-----|-----------|-----|-----------|-----|-----------|-----|-----------|-----|-----------|-----|
| 11 | 193.G.N.192 | /28 | 194.G.N.0 | /30 | 195.G.N.0 | /30 | 196.G.N.0 | /30 | 197.G.N.0 | /24 | 198.G.N.0 | /24 |
| 12 | 193.G.N.224 | /28 | 194.G.N.0 | /30 | 195.G.N.0 | /30 | 196.G.N.0 | /30 | 197.G.N.0 | /25 | 198.G.N.0 | /25 |
| 13 | 193.G.N.0   | /25 | 194.G.N.0 | /30 | 195.G.N.0 | /30 | 196.G.N.0 | /30 | 197.G.N.0 | /26 | 198.G.N.0 | /26 |
| 14 | 193.G.N.0   | /26 | 194.G.N.0 | /30 | 195.G.N.0 | /30 | 196.G.N.0 | /30 | 197.G.N.0 | /27 | 198.G.N.0 | /27 |
| 15 | 193.G.N.128 | /26 | 194.G.N.0 | /30 | 195.G.N.0 | /30 | 196.G.N.0 | /30 | 197.G.N.0 | /28 | 198.G.N.0 | /28 |
| 16 | 193.G.N.0   | /27 | 194.G.N.0 | /30 | 195.G.N.0 | /30 | 196.G.N.0 | /30 | 197.G.N.0 | /24 | 198.G.N.0 | /24 |
| 17 | 193.G.N.64  | /27 | 194.G.N.0 | /30 | 195.G.N.0 | /30 | 196.G.N.0 | /30 | 197.G.N.0 | /25 | 198.G.N.0 | /25 |
| 18 | 193.G.N.128 | /27 | 194.G.N.0 | /30 | 195.G.N.0 | /30 | 196.G.N.0 | /30 | 197.G.N.0 | /26 | 198.G.N.0 | /26 |
| 19 | 193.G.N.192 | /27 | 194.G.N.0 | /30 | 195.G.N.0 | /30 | 196.G.N.0 | /30 | 197.G.N.0 | /27 | 198.G.N.0 | /27 |
| 20 | 193.G.N.0   | /26 | 194.G.N.0 | /30 | 195.G.N.0 | /30 | 196.G.N.0 | /30 | 197.G.N.0 | /28 | 198.G.N.0 | /28 |
| 21 | 193.G.N.32  | /28 | 194.G.N.0 | /30 | 195.G.N.0 | /30 | 196.G.N.0 | /30 | 197.G.N.0 | /24 | 198.G.N.0 | /24 |
| 22 | 193.G.N.64  | /28 | 194.G.N.0 | /30 | 195.G.N.0 | /30 | 196.G.N.0 | /30 | 197.G.N.0 | /25 | 198.G.N.0 | /25 |
| 23 | 193.G.N.96  | /28 | 194.G.N.0 | /30 | 195.G.N.0 | /30 | 196.G.N.0 | /30 | 197.G.N.0 | /26 | 198.G.N.0 | /26 |
| 24 | 193.G.N.128 | /28 | 194.G.N.0 | /30 | 195.G.N.0 | /30 | 196.G.N.0 | /30 | 197.G.N.0 | /27 | 198.G.N.0 | /27 |
| 25 | 193.G.N.160 | /28 | 194.G.N.0 | /30 | 195.G.N.0 | /30 | 196.G.N.0 | /30 | 197.G.N.0 | /28 | 198.G.N.0 | /28 |
| 26 | 193.G.N.192 | /28 | 194.G.N.0 | /30 | 195.G.N.0 | /30 | 196.G.N.0 | /30 | 197.G.N.0 | /24 | 198.G.N.0 | /24 |
| 27 | 193.G.N.224 | /28 | 194.G.N.0 | /30 | 195.G.N.0 | /30 | 196.G.N.0 | /30 | 197.G.N.0 | /25 | 198.G.N.0 | /25 |
| 28 | 193.G.N.0   | /25 | 194.G.N.0 | /30 | 195.G.N.0 | /30 | 196.G.N.0 | /30 | 197.G.N.0 | /26 | 198.G.N.0 | /26 |
| 29 | 193.G.N.0   | /26 | 194.G.N.0 | /30 | 195.G.N.0 | /30 | 196.G.N.0 | /30 | 197.G.N.0 | /27 | 198.G.N.0 | /27 |
| 30 | 193.G.N.128 | /26 | 194.G.N.0 | /30 | 195.G.N.0 | /30 | 196.G.N.0 | /30 | 197.G.N.0 | /28 | 198.G.N.0 | /28 |

|             | МІНІСТЕРСТВО ОСВІТИ І НАУКИ УКРАЇНИ                     | Ф-22.06-              |
|-------------|---------------------------------------------------------|-----------------------|
| Житомирська | ДЕРЖАВНИЙ УНІВЕРСИТЕТ «ЖИТОМИРСЬКА ПОЛІТЕХНІКА»         | 05.01/172.001/Б/ВК6.1 |
| політехніка | Система управління якістю відповідає ДСТУ ISO 9001:2015 | -2020                 |
|             | Екземпляр № 1                                           | Арк 132/24            |

## Параметри налагодження

| N⁰       | Маршрути- | Маршрути- | Маршрути- | Аутентифі- | Аутентифі- | Аутентифі- |
|----------|-----------|-----------|-----------|------------|------------|------------|
| варіанту | затор     | затор     | затор     | кація      | кація      | кація      |
|          | $R_G_N_2$ | $R_G_N_3$ | $R_G_N_4$ | $R_G_N_2$  | R_G_N_3    | $R_G_N_4$  |
| 1        | 819       | 829       | 2811      | WEP        | WPA2-PSK   | Open       |
| 2        | 829       | 2811      | 819       | WPA2-PSK   | Open       | WPA2-PSK   |
| 3        | 2811      | 819       | 829       | Open       | WPA2-PSK   | Open       |
| 4        | 819       | 829       | 2811      | WPA2-PSK   | Open       | WEP        |
| 5        | 829       | 2811      | 819       | Open       | WEP        | Open       |
| 6        | 2811      | 819       | 829       | WEP        | Open       | WEP        |
| 7        | 819       | 829       | 2811      | Open       | WEP        | WPA2-PSK   |
| 8        | 829       | 2811      | 819       | WEP        | WPA2-PSK   | WEP        |
| 9        | 2811      | 819       | 829       | WPA2-PSK   | WEP        | WPA2-PSK   |
| 10       | 819       | 829       | 2811      | WEP        | WPA2-PSK   | Open       |
| 11       | 829       | 2811      | 819       | WPA2-PSK   | Open       | WPA2-PSK   |
| 12       | 2811      | 819       | 829       | Open       | WPA2-PSK   | Open       |
| 13       | 819       | 829       | 2811      | WPA2-PSK   | Open       | WEP        |
| 14       | 829       | 2811      | 819       | Open       | WEP        | Open       |
| 15       | 2811      | 819       | 829       | WEP        | Open       | WEP        |
| 16       | 819       | 829       | 2811      | Open       | WEP        | WPA2-PSK   |
| 17       | 829       | 2811      | 819       | WEP        | WPA2-PSK   | WEP        |
| 18       | 2811      | 819       | 829       | WPA2-PSK   | WEP        | WPA2-PSK   |
| 19       | 819       | 829       | 2811      | WEP        | WPA2-PSK   | Open       |
| 20       | 829       | 2811      | 819       | WPA2-PSK   | Open       | WPA2-PSK   |
| 21       | 2811      | 819       | 829       | Open       | WPA2-PSK   | Open       |
| 22       | 819       | 829       | 2811      | WPA2-PSK   | Open       | WEP        |
| 23       | 829       | 2811      | 819       | Open       | WEP        | Open       |
| 24       | 2811      | 819       | 829       | WEP        | Open       | WEP        |
| 25       | 819       | 829       | 2811      | Open       | WEP        | WPA2-PSK   |
| 26       | 829       | 2811      | 819       | WEP        | WPA2-PSK   | WEP        |
| 27       | 2811      | 819       | 829       | WPA2-PSK   | WEP        | WPA2-PSK   |
| 28       | 819       | 829       | 2811      | WEP        | WPA2-PSK   | Open       |
| 29       | 829       | 2811      | 819       | WPA2-PSK   | Open       | WEP        |
| 30       | 2811      | 819       | 829       | Open       | WEP        | WPA2-PSK   |

| Житомирська<br>політехніка | МІНІСТЕРСТВО ОСВІТИ І НАУКИ УКРАЇНИ<br>ДЕРЖАВНИЙ УНІВЕРСИТЕТ «ЖИТОМИРСЬКА ПОЛІТЕХНІКА»<br>Система управління якістю відповідає ДСТУ ISO 9001:2015 | Ф-22.06-<br>05.01/172.001/Б/ВК6.1<br>-2020 |
|----------------------------|----------------------------------------------------------------------------------------------------|--------------------------------------------|
|                            | Екземпляр № 1                                                                                                    | Арк 132/25                                 |

## Механізм адресації кінцевих вузлів локальних мереж

| №<br>варіанту | Підмережа D | Підмережа Е | Підмережа F |
|---------------|-------------|-------------|-------------|
| 1             | DHCP        | DHCP        | Static      |
| 2             | DHCP        | Static      | DHCP        |
| 3             | Static      | DHCP        | DHCP        |
| 4             | DHCP        | DHCP        | Static      |
| 5             | DHCP        | Static      | DHCP        |
| 6             | Static      | DHCP        | DHCP        |
| 7             | DHCP        | DHCP        | Static      |
| 8             | DHCP        | Static      | DHCP        |
| 9             | Static      | DHCP        | DHCP        |
| 10            | DHCP        | DHCP        | Static      |
| 11            | DHCP        | Static      | DHCP        |
| 12            | Static      | DHCP        | DHCP        |
| 13            | DHCP        | DHCP        | Static      |
| 14            | DHCP        | Static      | DHCP        |
| 15            | Static      | DHCP        | DHCP        |
| 16            | DHCP        | DHCP        | Static      |
| 17            | DHCP        | Static      | DHCP        |
| 18            | Static      | DHCP        | DHCP        |
| 19            | DHCP        | DHCP        | Static      |
| 20            | DHCP        | Static      | DHCP        |
| 21            | Static      | DHCP        | DHCP        |
| 22            | DHCP        | DHCP        | Static      |
| 23            | DHCP        | Static      | DHCP        |
| 24            | Static      | DHCP        | DHCP        |
| 25            | DHCP        | DHCP        | Static      |
| 26            | DHCP        | Static      | DHCP        |
| 27            | Static      | DHCP        | DHCP        |
| 28            | DHCP        | DHCP        | Static      |
| 29            | DHCP        | Static      | DHCP        |
| 30            | Static      | DHCP        | DHCP        |

#### Контрольні питання:

- 1. Які завдання вирішують бездротові мережі?
- 2. Які є стандарти захисту мереж Wi-Fi?
- 3. У чому відмінність між стандартами WEP та WPA?
- 4. У чому відмінність між стандартами WPA та WPA2?
- 5. Який стандарт найбільш оптимальний для використання в дома?
- 6. Який стандарт найбільш оптимальний для використання в великій компанії?
- 7. Яку команду необхідно виконати для налагодження захищеного доступу до Wi-Fi за допомогою WPA-PSK?
- 8. Який безпровідний модуль використовувався для налагодження безпровідної мережі у маршрутизаторі Cisco 2811?
- 9. За допомогою якої команди потрібно входити в сервісний режим на Cisco 819 та 829?
- 10. Як налагодити відкриту безпровідну мережу?